## Vakıfbank Vinov İşlemleri

Çankaya Üniversitesi'ne kayıt ücretinin ödenmesi için Vakıfbank Vinov yöntemini kullanmak istiyorsanız aşağıdaki bağlantıyı kullanarak talimat verme işlemine başlayabilirsiniz.

## https://sql.cankaya.edu.tr/Vinov

Öğrenci numarasını ilgili kutuya girip "Gönder" butonuna tıklayınız.

|               | Ι Γ΄ ΔΝΙΚ ΔΨΔ UΝΙVERSILES                                              |
|---------------|------------------------------------------------------------------------|
|               | ÇHINATH VINI VLIQITLO                                                  |
| 1997          |                                                                        |
| Lütfen ö      | ğrenci numaranızı giriniz.                                             |
| Öğrenci Nun   | haraniz:                                                               |
| 202411000     |                                                                        |
|               | O Gönder                                                               |
| Daha önce M   | akıfbank Vinov başvurunuz varsa kontrol etmek için lütfen tıklayınız.  |
|               |                                                                        |
| /akifbank Vir | iov Kampüs ile ilgili daha detaylı bilgi almak için lütfen tıklayınız. |

İlgili alanlara Vakıfbank Vinov başvurusu yapacak kişinin TC Kimlik numarası ve Cep telefonu numarasını giriniz.

| Adı Soyadı                                                             | Bilgi İŞLEM                                                                               | Öğrenci Numarası                                                                | 202411000                                                                                             |
|------------------------------------------------------------------------|-------------------------------------------------------------------------------------------|---------------------------------------------------------------------------------|----------------------------------------------------------------------------------------------------|
| Sinif                                                                  | 1. Sinif                                                                                  | Bölüm                                                                           | Bilgisayar Mühendisliği                                                                               |
| ğrencilerimiziı<br>cret miktarları<br>şağıdaki bilgil                  | n yarıyıl ücret mikta<br>nız sistem üzerinde<br>er Vakıfbank müşte                        | arları http://sql.cankaya<br>en otomatik olarak VİN<br>≩risi olup Vinov başvuru | .edu.tr adresine işlenmiştir.<br>DV sistemine gönderilecektir.<br>sunda bulunacak kişiye ait bilgiler |
| ğrencilerimizin<br>cret miktarları<br>şağıdaki bilgil<br>Anne, Baba ve | n yarıyıl ücret mikta<br>nız sistem üzerinde<br>er Vakıfbank müşte<br><b>eya Sponsor)</b> | arları http://sql.cankaya<br>en otomatik olarak VİN<br>erisi olup Vinov başvuru | edu.tr adresine işlenmiştir.<br>DV sistemine gönderilecektir.<br>sunda bulunacak kişiye ait bilgiler  |

Ödeme planı inceleyerek Vakıfbank Vinov başvurusu yapacak kişinin cep telefonuna gelen kodu şifre bölümüne yazınız.

| Adı Soyadı                                                                                                 | Bilgi İŞLEM                                     | Öğrenci Numarası                                                        | 202411000                                                   |
|----------------------------------------------------------------------------------------------------|-------------------------------------------------|-------------------------------------------------------------------------|-------------------------------------------------------------|
| Sinif                                                                                                    | 1. Sinif                                        | Bölüm                                                                   | Bilgisayar Mühendisliği                                     |
|                                                                                                    |                                                 |                                                                         |                                                             |
| ia sran azonna<br>sağıdaki bilgile<br>Anne, Baba ve<br>Ödeme Plar<br>ödeme Tarihi                          | er Vakıfbank müşte<br><b>eya Sponsor)</b><br>NI | risi olup Vinov başvuru<br>Tutar                                        | sunda bulunacak kişiye ait bilgiler                         |
| Aşağıdaki bilgile<br>Anne, Baba ve<br>Ödeme Plar<br>Ödeme Tarihi<br>22.08.2024                             | er Vakıfbank müşte<br><b>eya Sponsor)</b><br>NI | risi olup Vinov başvuru<br>Tutar<br>36.720                              | sunda bulunacak kişiye ait bilgiler<br>00 t                 |
| Aşağıdaki bilgile<br>Anne, Baba ve<br>Ödeme Tarihi<br>22.08.2024<br>23.09.2024                             | er Vakıfbank müşte<br><b>eya Sponsor)</b><br>NI | risi olup Vinov başvuru<br>Tutar<br>36.720<br>36.719                    | sunda bulunacak kişiye ait bilgiler<br>00 t                 |
| Aşağıdaki bilgile<br>Anne, Baba ve<br>Ödeme Plar<br>Ödeme Tarihi<br>22.08.2024<br>23.09.2024<br>22.10.2024 | er Vakıfbank müşte<br><b>eya Sponsor)</b><br>NI | risi olup Vinov başvuru<br><b>Tutar</b><br>36.720<br>36.719<br>36.719   | sunda bulunacak kişiye ait bilgiler<br>00 t<br>00 t<br>00 t |
| Aşağıdaki bilgile<br>Anne, Baba ve<br>Ödeme Plar<br>Ödeme Tarihi<br>22.08.2024<br>23.09.2024<br>22.10.2024 | er Vakıfbank müşte<br><b>eya Sponsor)</b><br>NI | risi olup Vinov başvuru<br>Tutar<br>36.720<br>36.719<br>36.719<br>Şifre | sunda bulunacak kişiye ait bilgiler<br>00 t<br>00 t<br>00 t |

Son aşamada "Talimatı Oluştur" tuşuna basarak işleminizi tamamlayabilirsiniz.

| UNITRO           |                   |                    |                         |
|------------------|-------------------|--------------------|-------------------------|
|                  | 'ANK (            | ανα ΰη             | <b>NİVFRSİTFS</b>       |
| S S              | <b>HIN</b>        |                    |                         |
| 1997             |                   |                    |                         |
| Adı Soyadı       | Bilgi İŞLEM       | Öğrenci Numarası   | 202411000               |
| Sinif            | 1. Sinif          | Bölüm              | Bilgisayar Mühendisliği |
| zerinden oluştur | ulan talimatınızı | onaylamanız gereki | mektedir.               |
| 110.158,00 も     |                   |                    |                         |
|                  |                   | Talimat Oluştur    |                         |
|                  |                   | <b>∢</b> Geri Dön  |                         |
|                  |                   |                    |                         |

Çankaya Üniversitesi kayıt sayfasında yukarıdaki işlemleri başarı ile tamamladıktan sonra Vakıfbank Mobil uygulamasına giriş yapıp 1 ve 2 numaralı adımları takip ederek ilgili talimatları onaylayabilirsiniz.

| 🗴 🥟 Vakıf Bank EN                         | Tüm İşlemler                    | Q |
|-------------------------------------------|---------------------------------|---|
| BIREYSEL TICARI                           |                                 |   |
|                                           | Karekod İşlemleri               | > |
|                                           | Yatırım                         | > |
| مة (                                      | Başvurular                      | > |
| Dijital Şifre                             | Sky                             | > |
| Dijital Şifrem Yok/Unuttum                | Krediler                        | > |
|                                           | Çek İşlemleri                   | > |
| Cepte Kazan Karekod Cep İmza<br>İşlemleri | Sigorta ve Bireysel Emeklilik   | > |
|                                           | Senet İşlemleri                 | > |
|                                           | Üye İşyeri İşlemleri            | > |
|                                           | Vinov İşlemleri                 | > |
| fasit III • t = = =                       | Ars Sayfa Varislarm Einim Verim |   |

## Vakıfbank Mobil uygulaması üzerinden işlemi tamamlandıktan sonra

<u>https://sql.cankaya.edu.tr/Vinov/InstructionStatus</u> adresinden talimat verme işleminin tamamlanıp tamamlanmadığını kontrol edebilirsiniz.

| /akıfbank Vinov başvuru duru         | munuzu aşağıdaki form üzerinden sorgulayabilirsiniz. |
|--------------------------------------|------------------------------------------------------|
| lot: TC Kimlik Numarası ve Cep Telef | onu talimatı oluşturan kişiye ait olmalıdır.         |
| C Kimlik Numarası                    | Cep Telefonu                                         |
| TC Kimlik Numarası                   | Cep Telefonu                                         |
| )ğrenci No                           |                                                      |
| Öğranı i Na                          |                                                      |